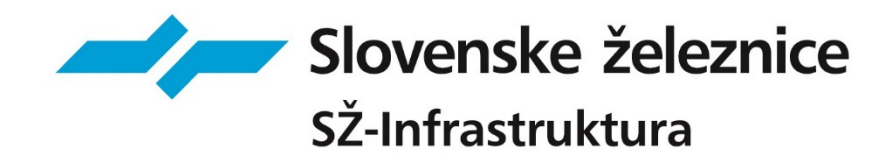

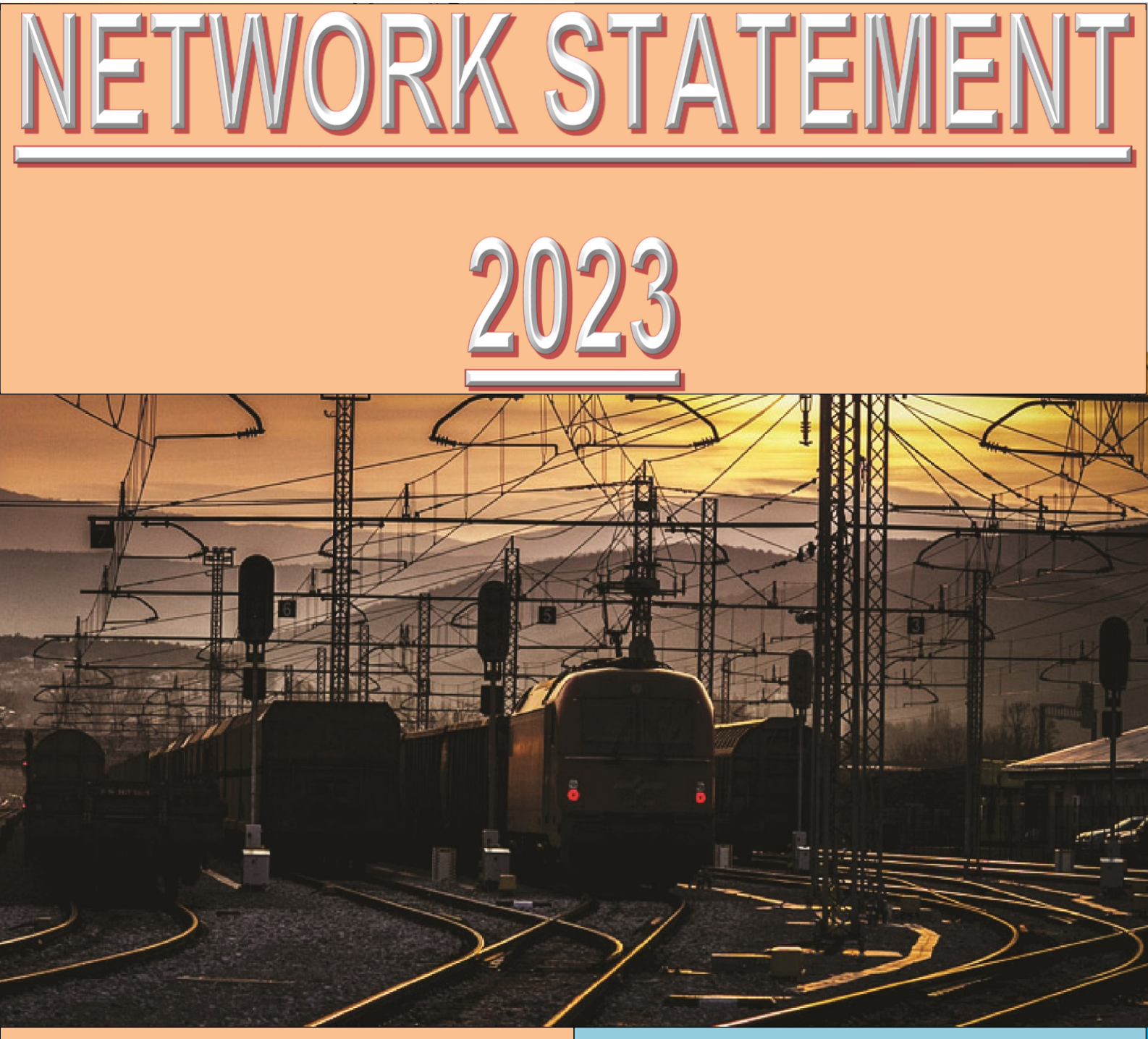

## **ANNEX 4B**

GUIDELINE FOR COMPLETING 'EPOTI'

## GUIDELINE FOR COMPLETING 'ePoti'

| CHAPTER Nr.                                          | CONTENT                                                       |      | GUIDELINE                                                                                                    | EXAMPLE                                                    |  |
|------------------------------------------------------|---------------------------------------------------------------|------|----------------------------------------------------------------------------------------------------|------------------------------------------------------------|--|
| 1                                                    | APPLICANTS' DATA                                              |      | When log in the Applicants' data are written automatically                                                                                                    | 11/ 2016 / SŽ TP                                           |  |
| APPLICANT                                            | TIMETABLE PERIOD                                              |      | Enter the timetable for which the services are ordering.                                                                                                    | 2016/2017                                                  |  |
| 2<br>RANGE OF ORDERED SERVICES                       | Mark the order with "X" in the empty field under the content. |      |                                                                                                    |                                                            |  |
| 3<br>TYPE OF ORDERED SERIVICES                       | Mark the order with "X" in the empty field under the content. |      |                                                                                                    |                                                            |  |
| 4<br>GENERAL INFORMATION ON<br>ORDERED TRAIN PATH    | TRAIN TYPE                                                    |      | Choose and enter the appropriate abbreviation from the list for train types. The abbreviations are described in the Manual for path allocation and construction and making Manager's working timetable.                                                                                         | EC                                                         |  |
|                                                      | TRAIN Nr.                                                     |      | Enter the train numeric designation. The method of train designation is described in Traffic regulations.                                                                                                    | 212                                                        |  |
|                                                      | TRAIN NAME                                                    |      | Enter the train name if exists.                                                                                                    | Mimara                                                     |  |
|                                                      | ROUTE ON<br>PRI OF RS                                         | FROM | Choose the station name from drop-down menu.                                                                                                    | Dobova (M)                                                 |  |
|                                                      |                                                               | то   |                                                                                                    | Jesenice (M)                                               |  |
|                                                      |                                                               | VIA  |                                                                                                    | Kranj                                                      |  |
|                                                      | ENTIRE ROUTE                                                  |      | Enter the entire route on the entire train path from the departure to the arrival station.                                                                                                    | Zagreb - München                                           |  |
|                                                      | EXISTING TRAIN PATH                                           |      | Complete this field, if in the 3rd chapter the changes are marked. From the list of the allocated train paths choose and write the allocated train path – train number, which has been changed or a new one has been ordered. This is the base for submitting a new Application for allocation. |                                                            |  |
|                                                      | STATION OFFICE                                                |      | Enter the station, which is subject to this data. Choose a new line for each change of a station, time or train timetable.                                                                                                    | Ljubljana                                                  |  |
| 5<br>ADDITIONAL INFORMATION<br>ON ORDERED TRAIN PATH | ARRIVAL                                                       |      | Enter the time – hours and minutes of arrival at the station office                                                                                                    | 23:30                                                      |  |
|                                                      | STOP                                                          |      | Enter the time of the stop – number of minutes of the stop                                                                                                    | 30                                                         |  |
|                                                      | DEPARTURE                                                     |      | Enter the time – hours and minutes of departure from the station office                                                                                                    | 24:00                                                      |  |
|                                                      | PURPOSE OF THE STOP                                           |      | Choose the purpose of the stop from the drop - down menu. If the 'other' is chosen, enter the purpose of the stop.                                                                                                    | Change of train crew                                       |  |
|                                                      | RANGE OF SERVICES                                             |      | Complete the field if there are changes in point 2- range of services. Choose the code for each service from the list of services.                                                                                                    | Adding wagons                                              |  |
|                                                      | RUNNING DAYS                                                  |      | Enter the period of rides in a year, in months and days of the week.                                                                                                    | From 11.12.2016 to<br>30.06.2017 – Monday<br>and Wednesday |  |

## GUIDELINE FOR COMPLETING 'ePoti'

| 5                     | DAYS OF ADDITIONAL<br>RIDES                                                                                     | Enter additional train ride days.                                                                                                    | Tuesday 16.05.2017      |  |  |
|-----------------------|----------------------------------------------------------------------------------------------------|----------------------------------------------------------------------------------------------------|-------------------------|--|--|
| ON ORDERED TRAIN PATH | DOES NOT OPERATE ON<br>DAYS                                                                                     | Enter the exceptional days when the train does not operate.                                                                                                    | Monday 15.05.2017       |  |  |
|                       | TRAIN LOCOMOTIVE                                                                                                | Enter the numerical designation of the locomotive.                                                                                                    | 312                     |  |  |
|                       | ASSISTING<br>LOCOMOTIVE                                                                                         | Enter the numerical designation of the assisting locomotive.                                                                                                    | 363                     |  |  |
|                       | BANKING LOCOMOTIVE                                                                                              | Enter the numerical designation of the banking locomotive.                                                                                                    | 541                     |  |  |
|                       | MULTIPLE UNIT                                                                                                   | Enter the numerical designation of the multiple unit.                                                                                                    | 314                     |  |  |
| TECHNICAL DETAILS     | Nr. of MULTIPLE UNITS                                                                                           | Enter the number of multiple units.                                                                                                    | 2                       |  |  |
|                       | SERVICE TRAIN                                                                                                   | Enter the numerical designation of the service train                                                                                                    | 911                     |  |  |
|                       | Nr. of SERVICE TRAIN<br>UNITS                                                                                   | Enter the number of service train units.                                                                                                    | 2                       |  |  |
|                       | TRAIN WEIGHT                                                                                                    | Enter the total weight of the train wagons in tones.                                                                                                    | 1300 t                  |  |  |
|                       | TRAIN LENGTH                                                                                                    | Enter the length of the train in meters including wagons and all locomotives.                                                                                                    | 450 m                   |  |  |
|                       | MAX. SPEED                                                                                                    | Enter the highest allowed train speed in kilometres per hour.                                                                                                    | 100 km/h                |  |  |
|                       | NUMBER OF WAGONS                                                                                                | Enter the number of wagons in the train.                                                                                                    | 31                      |  |  |
|                       | STAFF                                                                                                    | Enter the number of train crew.                                                                                                    | 1chiefguard / 1 shunter |  |  |
|                       | MAX. AXLE LOAD /<br>LOAD PER METER<br>LENGTH                                                                    | Enter the maximum axle load in kN and the load per unit meter of the heaviest vehicle in the train, expressed in kN/m. The load must not exceed the permitted rail load, unless the vehicle is designated as an exceptional consignment. | 22,5kN / 72kN/m         |  |  |
|                       | TYPE OF BRAKE/<br>EXPECTED ACTUAL<br>BRAKED WEIGHT<br>PERCENTAGE                                                | Enter the type of brake and expected actual braked weight percentage.                                                                                                    | P/83%                   |  |  |
|                       | SPECIAL                                                                                                    | Enter the data of exceptional consignment: dangerous goods, combined transport, exceptional transport                                                                                                    | RID Nr, IP Nr,<br>PC Nr |  |  |
|                       | LIGHT TRAIN                                                                                                    | Mark the field if the train path for light train (multiple unit) is ordering.                                                                                                    |                         |  |  |
|                       | TILTING TRAIN                                                                                                   | Mark the field if the train path for tilting train is ordering.                                                                                                    |                         |  |  |
| OTHER                 | Enter all the other explanatory notes and orders that are not described in previous chapters of an application. |                                                                                                    |                         |  |  |